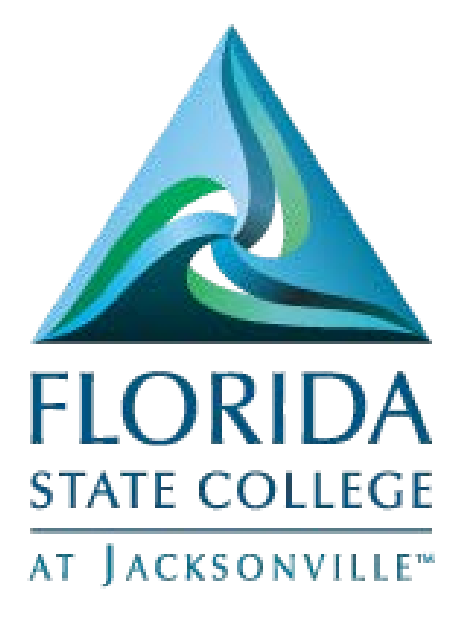

# Employee Self Service My Pay

This document is being provided for training purposes and is subject to further edits, corrections and/or modifications.

| Carl  | La va La |
|-------|----------|
| (0n)  | ents     |
| COIII |          |

| Compensation History – Quick Guide2      |
|------------------------------------------|
| View Paycheck – Quick Guide2             |
| Paycheck Modeler – Quick Guide           |
| Voluntary Deductions – Quick Guide2      |
| Direct Deposit – Quick Guide             |
| W-4 Tax Information USA – Quick Guide    |
| View W-2/W-2c Forms - Quick Guide        |
| W-2/W-2c Consent – Quick Guide           |
| W-2 Reissue Request USA – Quick Guide4   |
| Compensation History – Detailed Guide5   |
| View Paycheck – Detailed Guide6          |
| Paycheck Modeler – Detailed Guide7       |
| Voluntary Deductions - Detailed Guide    |
| Direct Deposit – Detailed Guide9         |
| W-4 Tax Information USA – Detailed Guide |
| View W-2/W-2c Forms - Detailed Guide11   |
| W-2/W-2c Consent – Detailed Guide        |
| W-2 Reissue Request USA – Detailed Guide |

# Compensation History - Quick Guide

Navigation

- Log into MyFSCJ using your FSCJ logon ID and password
- Click the My Pay Dropdown
- Choose the Compensation History link to view your compensation history
  - Select a date listed under "Date of Change" to view your previous annual salary, change amount and change percent

# View Paycheck – Quick Guide

Navigation

- Log into MyFSCJ using your FSCJ logon ID and password
- Click the My Pay Dropdown
- Choose the View Paycheck link to view your paycheck
  - Select View Paycheck under the "View Paycheck" column to view general, tax data, paycheck summary, before and after tax deductions, employer paid benefits and net pay distribution information

# Paycheck Modeler – Quick Guide

#### Navigation

- Log into MyFSCJ using your FSCJ logon ID and password
- Click the My Pay Dropdown
- Choose the Paycheck Modeler to calculate a hypothetical check by changing your earnings, and/or deductions, and/or tax withholdings status.
  - To start you must acknowledge and agree that you understand the Paycheck Modeler usage terms and conditions.
  - Complete steps 1-6 to view results

## Voluntary Deductions – Quick Guide

Navigation

- Log into MyFSCJ using your FSCJ logon ID and password
- Click the My Pay Dropdown
- Choose the Voluntary Deductions link to review, add or update your voluntary deductions information

- Select "Add Deduction" and enter
  - Type of Deduction (required field)
  - Select whether deduction is a flat amount or percent (required field)
  - Enter amount or percent to be deducted (required field)
  - o Take deduction until I reach this goal amount
  - Enter deduction start date (required field)
  - o Enter deduction stop date, then click on Submit

# Direct Deposit – Quick Guide

#### Navigation

- Log into MyFSCJ using your FSCJ logon ID and password
- Click the My Pay Dropdown
- Choose the Direct Deposit link to review, add or update your direct deposit information
- Select Checking under "Account Type" to view your bank information and distribution instructions
- Select the pencil icon to edit your bank information and distribution instructions, then click on Submit
- Select the trash can icon to remove your account type information
- Select "Add Account" to create a new direct deposit information, then click on Submit

# W-4 Tax Information USA – Quick Guide

#### Navigation

- Log into MyFSCJ using your FSCJ logon ID and password
- Click the My Pay Dropdown
- Choose the W-4 Tax Information USA link so that your employer can withhold the correct federal income tax from your pay
  - Complete areas under W-4 Tax Data and Claim Exemption, then click on Submit
  - You may also click on "Official Form W-4" to view the official W-4 form at the irs.gov website

# View W-2/W-2c Forms – Quick Guide

Navigation

- Log into MyFSCJ using your FSCJ logon ID and password
- Click the My Pay Dropdown
- Choose the View W-2/W-2c Forms link
- There are no year end forms available at this time. Please try again later.

### W-2/W-2c Consent – Quick Guide

Navigation

- Log into MyFSCJ using your FSCJ logon ID and password
- Click the My Pay Dropdown
- Choose the W-2 Reissue Request USA link
  - Your employer has not enabled electronic year end forms

## W-2 Reissue Request USA – Quick Guide

Navigation

- Log into MyFSCJ using your FSCJ logon ID and password
- Click the My Pay Dropdown
- Choose the W-2 Reissue Request USA link to select the year and where you want your W-2 delivered.
  - Enter a year (yyyy) in the "W2 Request for year"
  - Select from the drop down list, either "Mailing Address, Work Address, Home Address" where you want your W-2 delivered
  - Click on Submit

# Compensation History - Detailed Guide

Log into MyFSCJ\_using your FSCJ logon ID and password

| FLORIDA                                                                                                    |                                                                                                    |                                                                                                    |                                     |
|----------------------------------------------------------------------------------------------------|----------------------------------------------------------------------------------------------------|----------------------------------------------------------------------------------------------------|-------------------------------------|
| Velcome to myFSCJI<br>wFSCJ is our new and improved portal. In<br>or stateds, myFSCJ will simplify the regis<br>our 'go to' or containation for many core funct | an effort to streamline our processes, all students, faculty and staff members are<br>training provides and allow you to better plan and manage your progress through<br>one. | e now using one centralized program to improve our functionality, processes and efficiency,<br>degree programs. For faculty and start, if will modernize business practices by serving as | Apply for Admission<br>Class Search |
| 's our responsibility and goal to help you b                                                                                                    | e successful – whether in your quest for a higher education or in your daily work                                                                                             | functions – and know $myFSCJ$ is a great tool to help you do so                                                                                                    | Student and Employee Sign-on        |
| The College's websites offer valual                                                                                                    | ble information for future and current students. The following lini                                                                                                    | ts will direct you to some of the most requested resources:                                                                                                    | User ID<br>Password                 |
| icademic Calendar                                                                                                    | Fiorida Sexual Offenders & Predators Search                                                                                                    | Financial Aid                                                                                                    |                                     |
| ku/ Books Online                                                                                                    | Collection & Use of Social Security Numbers                                                                                                    | Library Learning Commons                                                                                                    | Sign In                             |
| ampuses & Centers                                                                                                    | Counseling & Advising                                                                                                    | Student Computing Resources                                                                                                    |                                     |
| areer Development Centers                                                                                                    | Degrees & Programs                                                                                                    | Bludent Resources (A-Z Inden)                                                                                                    | Statent Help   Employee Help        |
|                                                                                                    |                                                                                                    |                                                                                                    |                                     |

Click the My Pay Dropdown and choose the Compensation History link to view your compensation history

| Resources Help Center                          | Career 🕶                        |                                      |
|------------------------------------------------|---------------------------------|--------------------------------------|
| test fur                                       | View Paycheck<br>Direct Deposit | Paycheck Modeler<br>My Total Rewards |
| W-4 Tax Information<br>W-2 Reissue Request USA | View W-2/W-2c Forms             | W-2/W-2c Consent                     |
|                                                |                                 |                                      |

| Chew Bacca                                                            |            |        |      |             |          |                                   |
|-----------------------------------------------------------------------|------------|--------|------|-------------|----------|-----------------------------------|
| Compensation History Personalize   View All   📰 First 🕔 1 of 1 🕑 Last |            |        |      |             |          | w All   🔜 🛛 First 🕚 1 of 1 🛞 Last |
| Date of Change                                                        | Amount     | Change | Туре | Source      | Currency | Job Title                         |
| 04/01/2016                                                            | 26,000.000 |        | Hire | Base Salary | USD      | Student Success Advisor I         |
|                                                                       |            |        |      |             |          | Issued Currency                   |

Select a date listed under "Date of Change" to view your previous annual salary, change amount and change percent

| Awaru Details                     |     | Help |
|-----------------------------------|-----|------|
| Salary Change Details             |     |      |
| Date of Change 04/01/2016         |     |      |
| Annual Salary 26,000.000          | USD |      |
| Previous Annual Salary 26,000.000 | USD |      |
| Change Amount 0.000000            | USD |      |
| Change Percent 0.000              |     |      |
| Raturn                            |     |      |

# View Paycheck - Detailed Guide

Log into MyFSCJ\_using your FSCJ logon ID and password

| HORIDA                                                                                    |                                                                                                    |                                                                                             |                              |
|-------------------------------------------------------------------------------------------|----------------------------------------------------------------------------------------------------|---------------------------------------------------------------------------------------------|------------------------------|
| The Constant                                                                              |                                                                                                    |                                                                                             |                              |
| /elcome to myFSCJ!                                                                        |                                                                                                    |                                                                                             |                              |
| FSCJ is our new and improved portal. In                                                   | an effort to streamline our processes, all students, faculty and staff members an                                                                                                    | e now using one centralized program to improve our functionality, processes and efficiency. | Apply for Admission          |
| ir students, myFSCJ will simplify the regis<br>or 'go to' destination for many core funct | dration process and allow you to better plan and manage your progress through<br>ions.                                                                                                    | degree programs. For faculty and staff, it will modernite business practices by serving as  | Class Search                 |
| s our responsibility and goal to help you b                                               | e successful – whether in your quest for a higher education or in your daily work                                                                                                    | functions - and know myESCJ is a great tool to help you do so                               |                              |
|                                                                                           |                                                                                                    |                                                                                             | Student and Employee Sign-on |
| e College's websites offer value                                                          | ble information for future and current students. The following ini                                                                                                    | is will direct you to some of the most requested resources                                  | User                         |
| ie oonige a needles oller telde                                                           | be mornaus rectause and content statents. The relating in                                                                                                    | a war ander you to admit of the most requested resources.                                   | Percent                      |
| ademic Calendar                                                                           | Fiorida Sexual Offenders & Predators Search                                                                                                    | Financial Aut                                                                               |                              |
| W Books Online                                                                            | Collection & Use of Social Security Numbers                                                                                                    | Library Learning Commons                                                                    | Sign In                      |
| impuses & Centers                                                                         | Counseling & Advising                                                                                                    | Student Computing Resources                                                                 |                              |
| ever Development Centers                                                                  | Degrees & Programs                                                                                                    | Bludent Resources (A-Z toden)                                                               | Stadent Help   Employee Help |
|                                                                                           | and the second second se | Final on Collinso Transmissi                                                                |                              |

Click the My Pay Dropdown and choose the View Paycheck link

| ¥.     | My Pay 👻 My Time 👻      | My Benefits 👻 | My Career 👻         |                  |
|--------|-------------------------|---------------|---------------------|------------------|
| st fur | Compensation History    |               | View Paycheck       | Paycheck Modeler |
| n run  | Voluntary Deductions    |               | Direct Deposit      | My Total Rewards |
|        | W-4 Tax Information     |               | View W-2/W-2c Forms | W-2/W-2c Consent |
|        | W-2 Reissue Request USA |               |                     |                  |

With this link you will be able to view general, tax data, paycheck summary, before and after tax deductions, employer paid benefits and net pay distribution information

# Paycheck Modeler - Detailed Guide

Log into MyFSCJ\_using your FSCJ logon ID and password

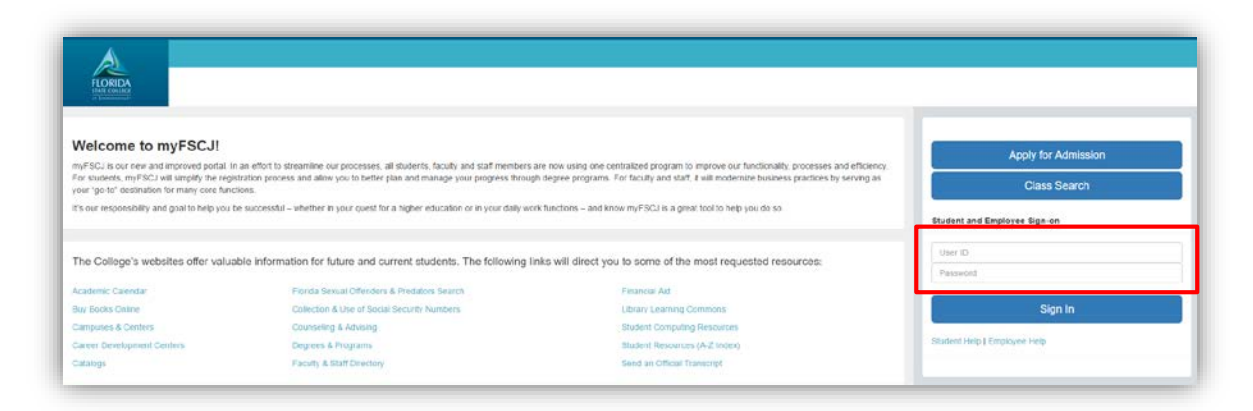

Click the My Pay Dropdown and choose the Paycheck Modeler link

| ¥.     | My Pay • My Time • My Ben | efits 👻 My C | reer 🕶              |                  |
|--------|---------------------------|--------------|---------------------|------------------|
| st fur | Compensation History      |              | View Paycheck       | Paycheck Modeler |
|        | Voluntary Deductions      |              | Direct Deposit      | My Total Rewards |
|        | W-4 Tax Information       |              | View W-2/W-2c Forms | W-2/W-2c Consent |
|        | W-2 Reissue Request USA   |              |                     |                  |

Calculate a hypothetical check by changing your earnings, and/or deductions, and/or tax withholdings status. you must acknowledge and agree that you understand the Paycheck Modeler usage terms and conditions. Then, complete steps 1-6 to view results

| Start                                 | Earnings                                                                                                    | Deductions                                                    | Taxes                                             | Calculate                         | Results               |  |
|---------------------------------------|----------------------------------------------------------------------------------------------------|---------------------------------------------------------------|---------------------------------------------------|-----------------------------------|-----------------------|--|
| 011 Olar 1-50                         |                                                                                                    |                                                               |                                                   | Exit                              | Let's Get Start       |  |
| Start - Step 1 of 6                   |                                                                                                    |                                                               |                                                   |                                   |                       |  |
| Welcome Che                           | w Bacca                                                                                                    |                                                               |                                                   |                                   |                       |  |
| The Paycheck M<br>will start with the | odeler can be used to calco<br>standard earnings, deduct                                                      | ulate a hypothetical check by<br>ions and taxes that normally | changing your earnings,<br>appear on your payched | and/or deductions, and/or t<br>k. | ax withholding status |  |
| To start, you mus                     | To start, you must acknowledge and agree that you understand the Paycheck Modeler usage terms and conditions. |                                                               |                                                   |                                   |                       |  |
| Agree to the U                        | sage Terms and Conditi                                                                                        | ons                                                           |                                                   |                                   |                       |  |
| The Paya<br>applicati                 | check Modeler contains co<br>on immediately and notify                                                        | nfidential information that is i<br>the Payroll Department.   | ntended for Chew Bacca                            | a only. If you are not Chew E     | Bacca, exit the       |  |
|                                       | the Modeler is intended to                                                                                    | o provide general guidance a                                  | nd estimates.                                     |                                   |                       |  |
| <ul> <li>Usage of</li> </ul>          |                                                                                                    |                                                               | There is no quarantee t                           | hat you will receive the mod      | deled results.        |  |
| Usage of     The chee                 | k generated by the Model                                                                                      | er is not a genuine paycheck.                                 | There is no guarantee t                           |                                   |                       |  |

# Voluntary Deductions - Detailed Guide

Log into MyFSCJ\_using your FSCJ logon ID and password

| A                                                                                          |                                                                                        |                                                                                             |                                                                                                    |
|--------------------------------------------------------------------------------------------|----------------------------------------------------------------------------------------|---------------------------------------------------------------------------------------------|----------------------------------------------------------------------------------------------------|
| FLORIDA                                                                                    |                                                                                        |                                                                                             |                                                                                                    |
|                                                                                            |                                                                                        |                                                                                             |                                                                                                    |
| elcome to myFSCJ!                                                                          |                                                                                        |                                                                                             | Looks for Administra                                                                                                    |
| FSCJ is our new and improved portal. In                                                    | an effort to streamline our processes, all students, faculty and staff members an      | e now using one centralized program to improve our functionality, processes and efficiency. | Apply for Admission                                                                                                    |
| or students, myFSCJ will simplify the regis<br>our 'go to' destination for many core funct | tration process and allow you to better plan and manage your progress through<br>ions. | degree programs. For faculty and start, it will modernize business practices by serving as  | Class Search                                                                                                    |
| s our responsibility and goal to help you b                                                | e successful - whether in your quest for a higher education or in your daily work      | functions - and know myFSCJ is a great tool to help you do so                               | and the second second se |
|                                                                                            |                                                                                        |                                                                                             | Student and Employee Sign-on                                                                                                    |
|                                                                                            |                                                                                        |                                                                                             | User                                                                                                    |
| he College's websites offer valual                                                         | ble information for future and current students. The following link                    | is will direct you to some of the most requested resources:                                 | Paissond                                                                                                    |
| cademic Calendar                                                                           | Fiorda Sexual Offenders & Predators Search                                             | Financial Aut                                                                               |                                                                                                    |
| uy Books Online                                                                            | Collection & Use of Social Security Numbers                                            | Library Learning Commons                                                                    | Sign In                                                                                                    |
| ampuses & Centers                                                                          | Counseling & Advising                                                                  | Student Computing Resources                                                                 |                                                                                                    |
| areer Development Centers                                                                  | Degrees & Programs                                                                     | Bludent Resources (A-Z Index)                                                               | Student Help   Employee Help                                                                                                    |
|                                                                                            | Excelle & Hart Deviden                                                                 | Final on Officer Presented                                                                  |                                                                                                    |

Click the My Pay Dropdown and choose the Voluntary Deductions link

| My Pay ▼ My Time ▼ My Benefits ▼ My Ca | reer 🕶              |                  |
|----------------------------------------|---------------------|------------------|
| Compensation History                   | View Paycheck       | Paycheck Modeler |
| Voluntary Deductions                   | Direct Deposit      | My Total Rewards |
| W-4 Tax Information                    | View W-2/W-2c Forms | W-2/W-2c Consent |
| W-2 Reissue Request USA                |                     |                  |

Use this link to review, add or update your voluntary deductions information

| Chew Bacca                                                  |                                  |              |                        |           |             |              |  |
|-------------------------------------------------------------|----------------------------------|--------------|------------------------|-----------|-------------|--------------|--|
| Iorida State College                                        | e at Jax                         |              |                        |           |             |              |  |
|                                                             |                                  |              |                        |           |             |              |  |
|                                                             |                                  |              |                        |           |             |              |  |
| eview add or undat                                          | te vour voluntary                | deductions i | information            |           |             |              |  |
| ≀eview, add or updat                                        | te your voluntary                | deductions i | information.           |           |             |              |  |
| Review, add or updal<br>Voluntary Deducti                   | te your voluntary<br>ons         | deductions i | information.           |           |             |              |  |
| Review, add or updal<br>Voluntary Deducti<br>Deduction Type | te your voluntary                | deductions i | information.<br>Status | Deduction | Goal Amount | Goal Balance |  |
| Review, add or updai<br>Voluntary Deducti<br>Deduction Type | te your voluntary ons Start Date | deductions i | information.<br>Status | Deduction | Goal Amount | Goal Balance |  |

# Select "Add Deduction" and enter any required information

| Voluntary Deductions                                                                                                    |
|----------------------------------------------------------------------------------------------------|
| Add Voluntary Deduction                                                                                                    |
| Chew Bacca                                                                                                    |
| Florida State College at Jax                                                                                                    |
| *Type of Deduction          *Select whether Deduction is a Flat Amount or Percent <ul> <li>*Enter Amount or Percent to be deducted</li> </ul> |
| Take deduction until I reach this Goal Amount                                                                                                 |
| *Enter Deduction Start Date (example: 12/31/2000)<br>Enter Deduction Stop Date (example: 12/31/2000)                                          |
| Current Balance 0.00                                                                                                    |
| Submit                                                                                                    |
| * Required Field                                                                                                    |
| Return to Voluntary Deductions                                                                                                    |

# Direct Deposit – Detailed Guide

Log into MyFSCJ\_using your FSCJ logon ID and password

| FLORIDA<br>Intel Continent                                                                                                    |                                                                                   |                                                               |                              |
|----------------------------------------------------------------------------------------------------|-----------------------------------------------------------------------------------|---------------------------------------------------------------|------------------------------|
| Welcome to myFSCJ!                                                                                                    |                                                                                   |                                                               | Apoly for Admission          |
| m/FSCJ is our new and improved portal. In<br>for students, myFSCJ will simplify the regin<br>your 'go-to' destination for many core func | Class Search                                                                      |                                                               |                              |
| t's our responsibility and goal to help you t                                                                                            | e successful - whether in your quest for a higher education or in your daily work | functions - and know myFSCJ is a great tool to help you do so | Student and Employee Sign-on |
| The College's websites offer value                                                                                                    | ble information for future and current students. The following link               | ts will direct you to some of the most requested resources:   | User ID                      |
| Academic Calendar                                                                                                    | Fiorida Sexual Offenders & Predators Search                                       | Financial Aid                                                 | Pessword                     |
| Buy Eocks Online                                                                                                    | Collection & Use of Social Security Numbers                                       | Library Learning Commons                                      | Sign In                      |
| Campuses & Centers                                                                                                    | Counseling & Advising                                                             | Student Computing Resources                                   |                              |
|                                                                                                    | Degrees & Programs                                                                | Student Resources (A-Z todex)                                 | Stadent Help   Employee Help |
| Career Development Centers                                                                                                    |                                                                                   |                                                               |                              |

Click the My Pay Dropdown and choose the Direct Deposit link

| s <del>v</del> | My Pay - My Time - My Benefits - | My Career 🕶         |                  |
|----------------|----------------------------------|---------------------|------------------|
| est fur        | Compensation History             | View Paycheck       | Paycheck Modeler |
| oorrai         | Voluntary Deductions             | Direct Deposit      | My Total Rewards |
| -              | W-4 Tax Information              | View W-2/W-2c Forms | W-2/W-2c Consent |

Use the Direct Deposit link to review, add or update your direct deposit information.

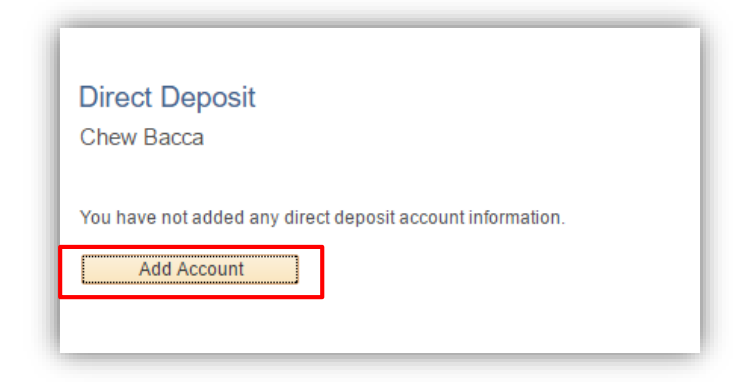

Click Add Account and submit required information then click submit.

| Direct Deposit                                                                                                    |
|----------------------------------------------------------------------------------------------------|
| Add Direct Deposit                                                                                                    |
| Chew Bacca                                                                                                    |
| Your Bank Information                                                                                                    |
| Routing Number View Check Example                                                                                                    |
| Distribution Instructions                                                                                                    |
| Account Number          Retype Account Number         *Account Type         *Deposit Type         *Deposit Order         (Example: 1 = First Account Processed) |
| Submit * Required Field                                                                                                    |
| Return to Direct Deposit                                                                                                    |

# W-4 Tax Information USA - Detailed Guide

This feature is not active

# View W-2/W-2c Forms – Detailed Guide

Log into MyFSCJ\_using your FSCJ logon ID and password

| A                                             |                                                                                         |                                                                                            |                              |
|-----------------------------------------------|-----------------------------------------------------------------------------------------|--------------------------------------------------------------------------------------------|------------------------------|
| HURNEDA<br>UNIE (USUSA)<br>AT Declarational   |                                                                                         |                                                                                            |                              |
| Nelcome to myFSCJ!                            |                                                                                         |                                                                                            | Apply for Admission          |
| nyFSCJ is our new and improved portal. In     | an effort to streamline our processes, all students, faculty and staff members ar       | e now using one centralized program to improve our functionality, processes and efficiency |                              |
| your "go-to" destination for many core func-  | stration process and allow you to deter plan and manage your progress inrough<br>tions. | degree programs. For racary and start, it was modernize business practices by serving as   | Class Search                 |
| I's our responsibility and goal to help you b | e successful - whether in your quest for a higher education or in your daily work       | functions – and know myFSCJ is a great tool to help you do so.                             | Student and Employee Sign-on |
|                                               |                                                                                         |                                                                                            | User ID                      |
| The College's websites offer valua            | ible information for future and current students. The following line                    | is will direct you to some of the most requested resources:                                | Password                     |
| Academic Calendar                             | Florida Sexual Offenders & Predators Search                                             | Financial Ad                                                                               | L                            |
| Buy Books Online                              | Collection & Use of Social Security Numbers                                             | Library Learning Commons                                                                   | Sign In                      |
| Campuses & Centers                            | Counseling & Advising                                                                   | Student Computing Resources                                                                |                              |
|                                               | Degrees & Programs                                                                      | Student Resources (A-Z index)                                                              | Student Help   Employee Help |
| Career Development Centers                    |                                                                                         |                                                                                            |                              |

Click the My Pay Dropdown and choose the View W-2/W-2c Forms link

|                   |                                         |                     | Bi               |
|-------------------|-----------------------------------------|---------------------|------------------|
| Employees Res     | sources Help Center                     |                     |                  |
| My Requisitions 👻 | My Pay - My Time - My Benefits - My Car | eer •               |                  |
|                   | Compensation History                    | View Paycheck       | Paycheck Modeler |
| 16                | Voluntary Deductions                    | Direct Deposit      | My Total Rewards |
| ie date range.    | W-4 Tax Information                     | View W-2/W-2c Forms | W-2/W-2c Consent |
|                   | The newseen equest ook                  |                     |                  |
|                   |                                         | Class Schedule      |                  |

If forms are available, they will show on this page. You may also view forms from previous years.

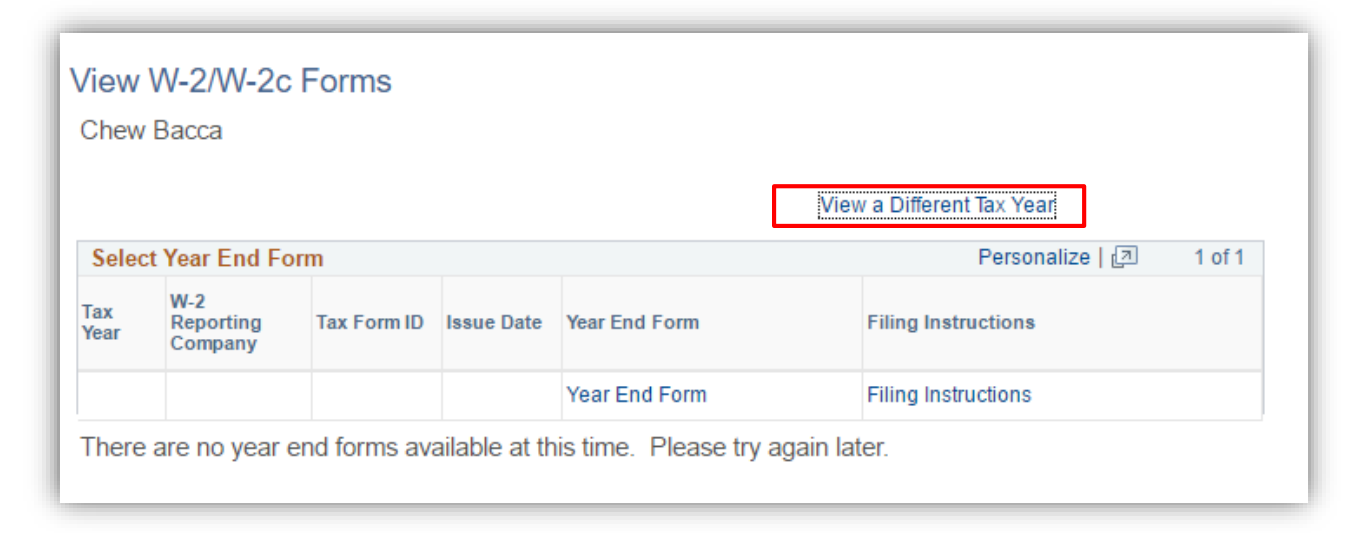

# W-2/W-2c Consent – Detailed Guide

This Feature is not Active

# W-2 Reissue Request USA – Detailed Guide

Log into MyFSCJ\_using your FSCJ logon ID and password

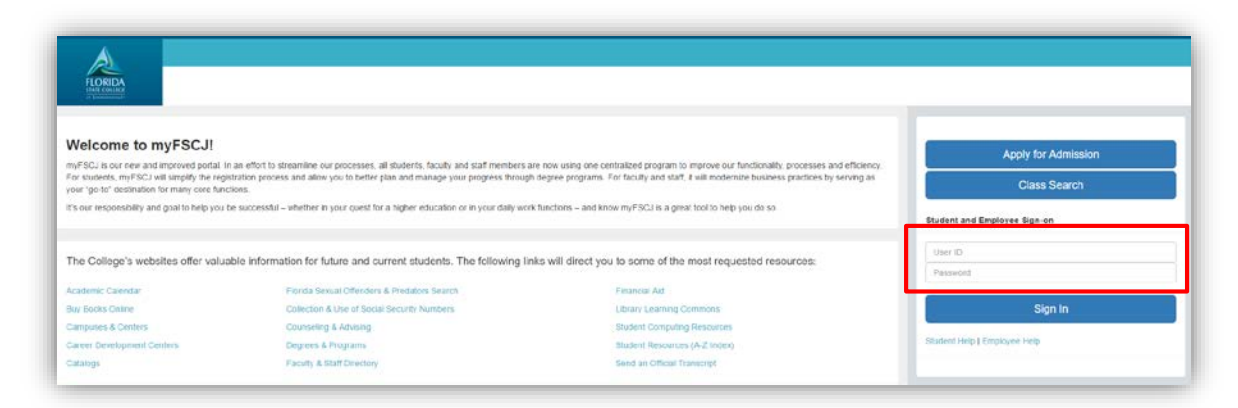

Click the My Pay Dropdown Choose the W-2 Reissue Request USA link

|                   |                                                |                     | Bt               |
|-------------------|------------------------------------------------|---------------------|------------------|
| imployees R       | esources Help Center                           |                     |                  |
| My Requisitions - | My Pay - My Time - My Benefits - My            | Career +            |                  |
|                   | Compensation History                           | View Paycheck       | Paycheck Modeler |
| 6                 | Voluntary Deductions                           | Direct Deposit      | My Total Rewards |
| e date range.     | W-4 Tax Information<br>W-2 Reissue Request USA | View W-2/W-2c Forms | W-2/W-2c Consent |
|                   |                                                | Class Schedule      | CA. STREET       |
|                   |                                                |                     |                  |

Enter a year (yyyy) in the "W2 Request for year". Select from the drop down list where you want your W-2 delivered then click Submit

| mplete the follow | ring information to request a reissue of your W-2 form.  |
|-------------------|----------------------------------------------------------|
| Iome Address      |                                                          |
| 24 Millenium Fal  | con Way                                                  |
| lacksonville Beac | h 32250                                                  |
| ailing Address    | ŝ                                                        |
| 23 Beach Blvd     |                                                          |
| lacksonville FL 3 | 2250                                                     |
| V-2 Reissue Re    | quest                                                    |
|                   | *W2 Request for year 2015                                |
|                   | Select where you want your W-2 delivered Mailing Address |
|                   | Home Address                                             |
| Submit            | Mailing Address<br>Work Location                         |
|                   |                                                          |